# 3. 利用者登録手順

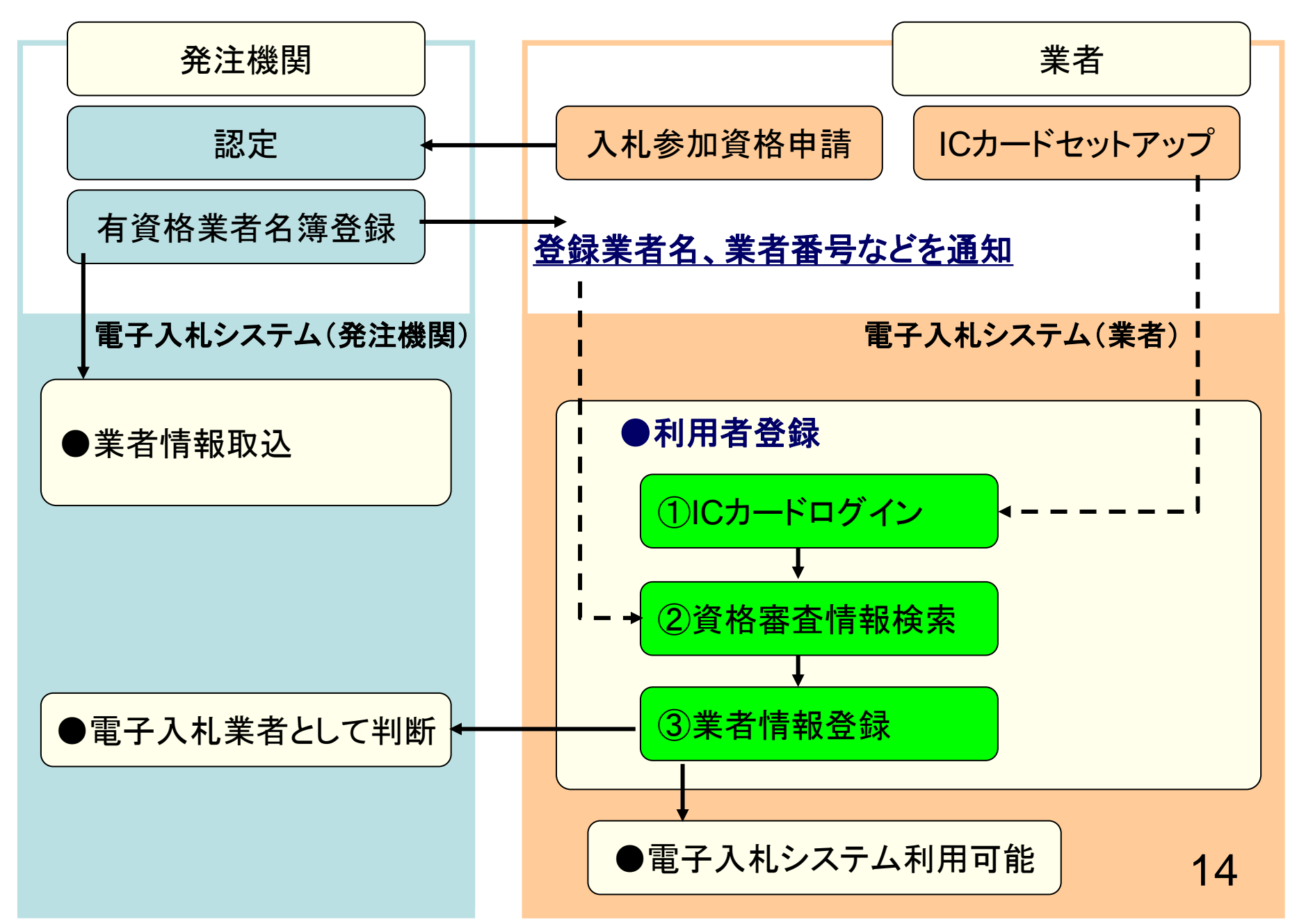

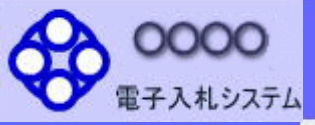

ブラウザを起動し、町ホームページの 電子入札ポータルサイトから 電子入札システムに入ってください。

選択画面(受注者用)

調達機関:

## ◎工事、コンサル

◎物品、役務

◎少額物品、少額役務

<注意事項>

「調達

本画面は電子入札システム新方式(脱Java方式)の画面となり、新方式に対応したPCの設定が必要となります。 ご利用の認証局や発注機関のホームページをご確認のうえ、新方式に対応した設定を行ってください。

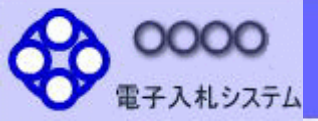

# 「調達機関・工事、コンサル/物品、役務/少額物品」選択画面(受注者用) 調達機関: ◎工事、コンサル ◎物品、役務 「工事、コンサル」を ◎少額物品、少額 クリックします <注意事項> 本画面は電子入札システム新方式(脱Java方式)の画面となり、新方式に対応したPCの設定が必要となります。 ご利用の認証局や発注機関のホームページをご確認のうえ、新方式に対応した設定を行ってください。

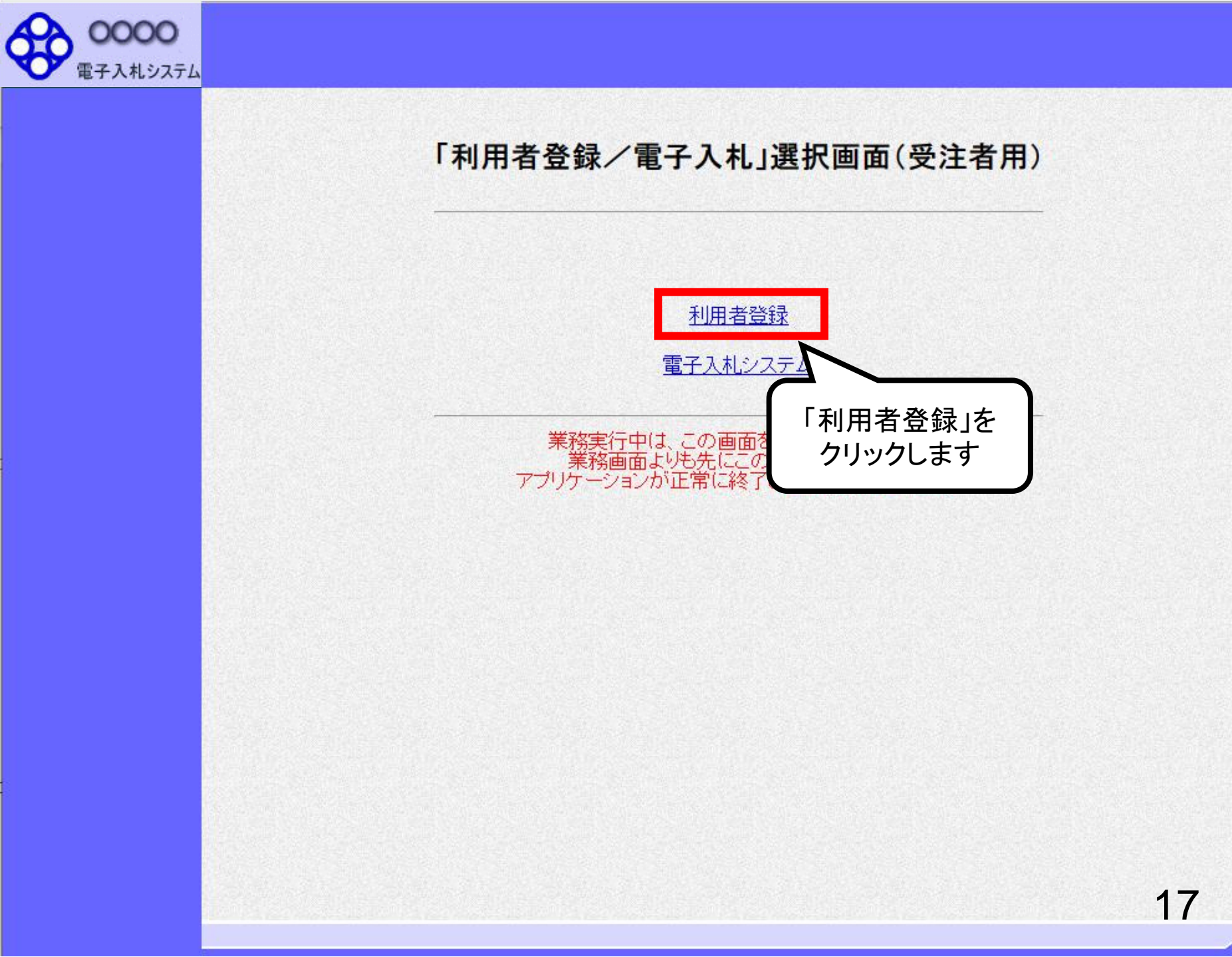

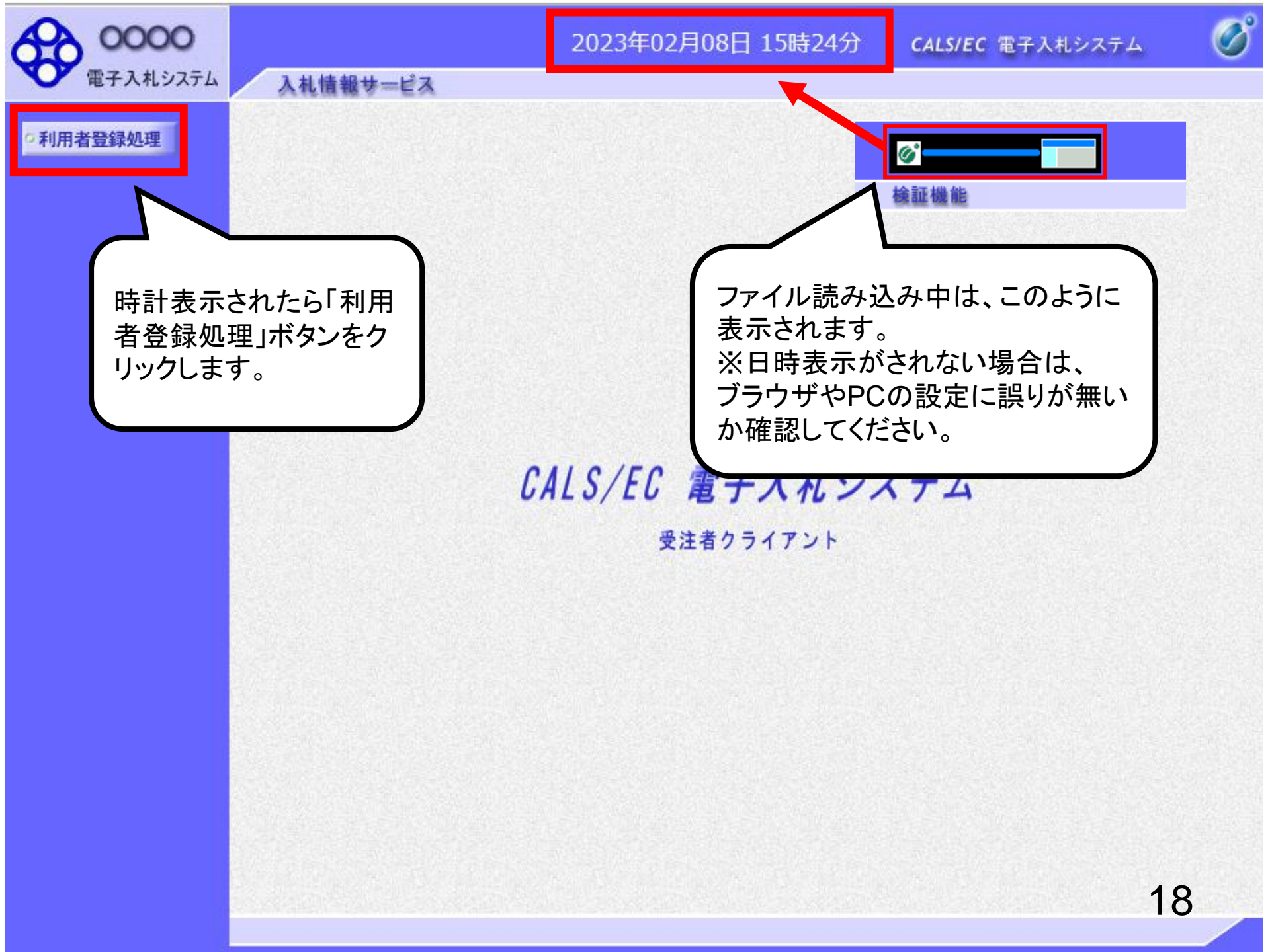

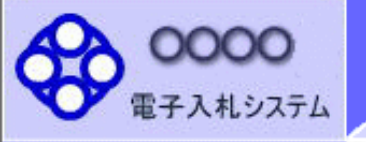

入札情報サービス

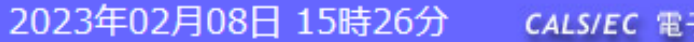

利用者登録メニュー

**CALS/EC** 電子入札システム

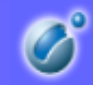

○利用者登録処理

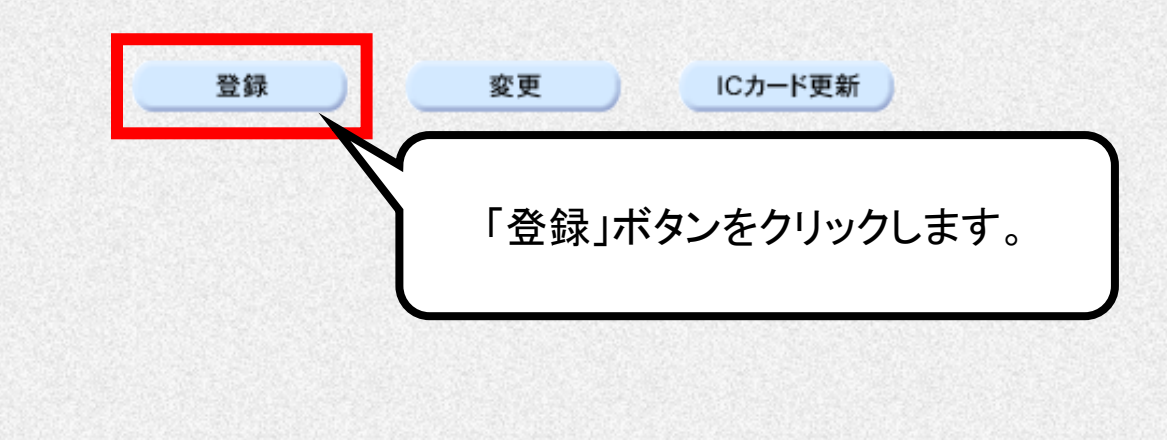

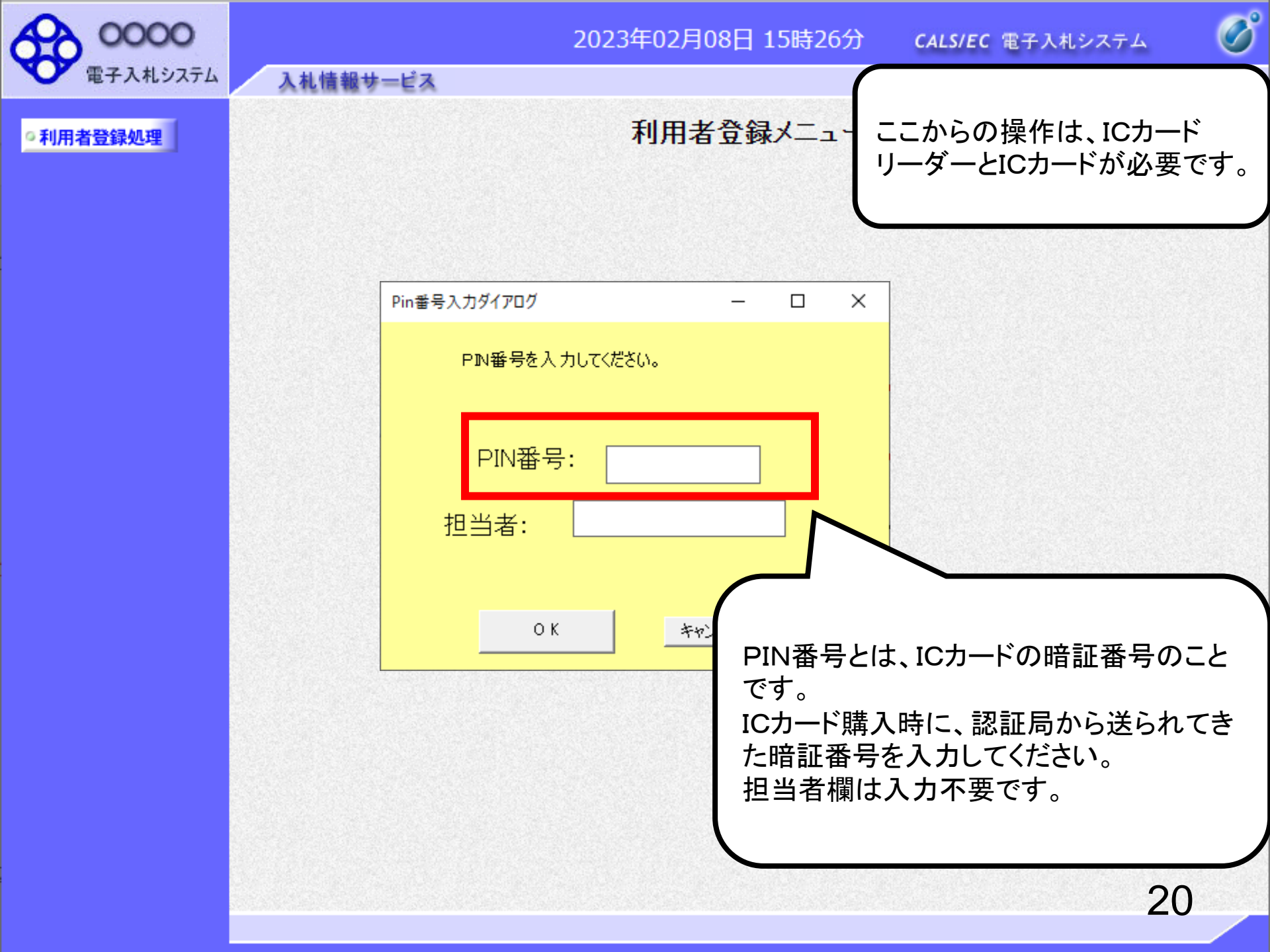

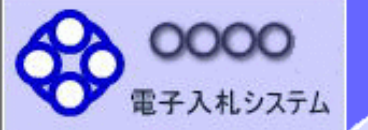

入札情報サービス

利用者登録メニュー

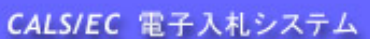

R

○利用者登録処理

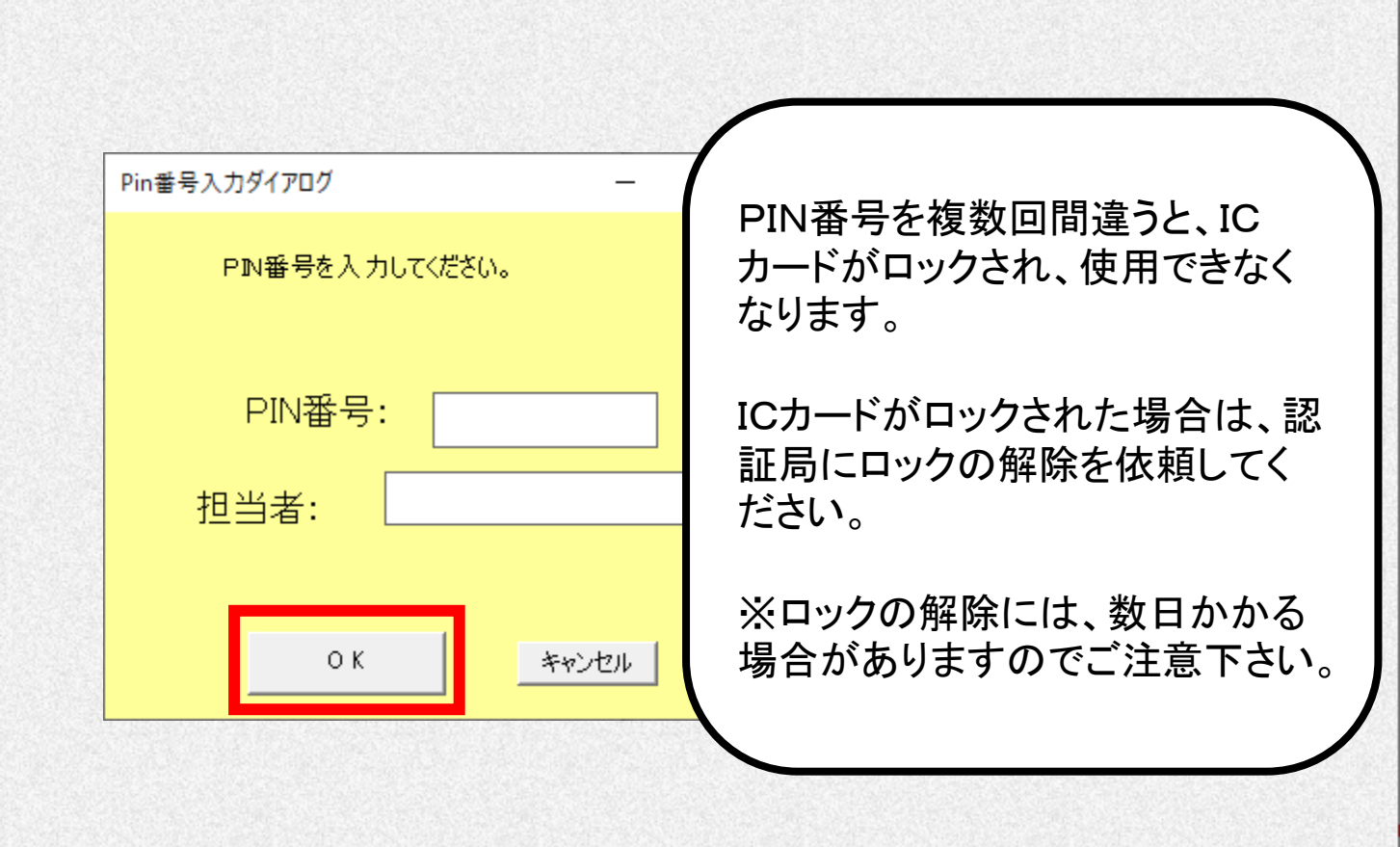

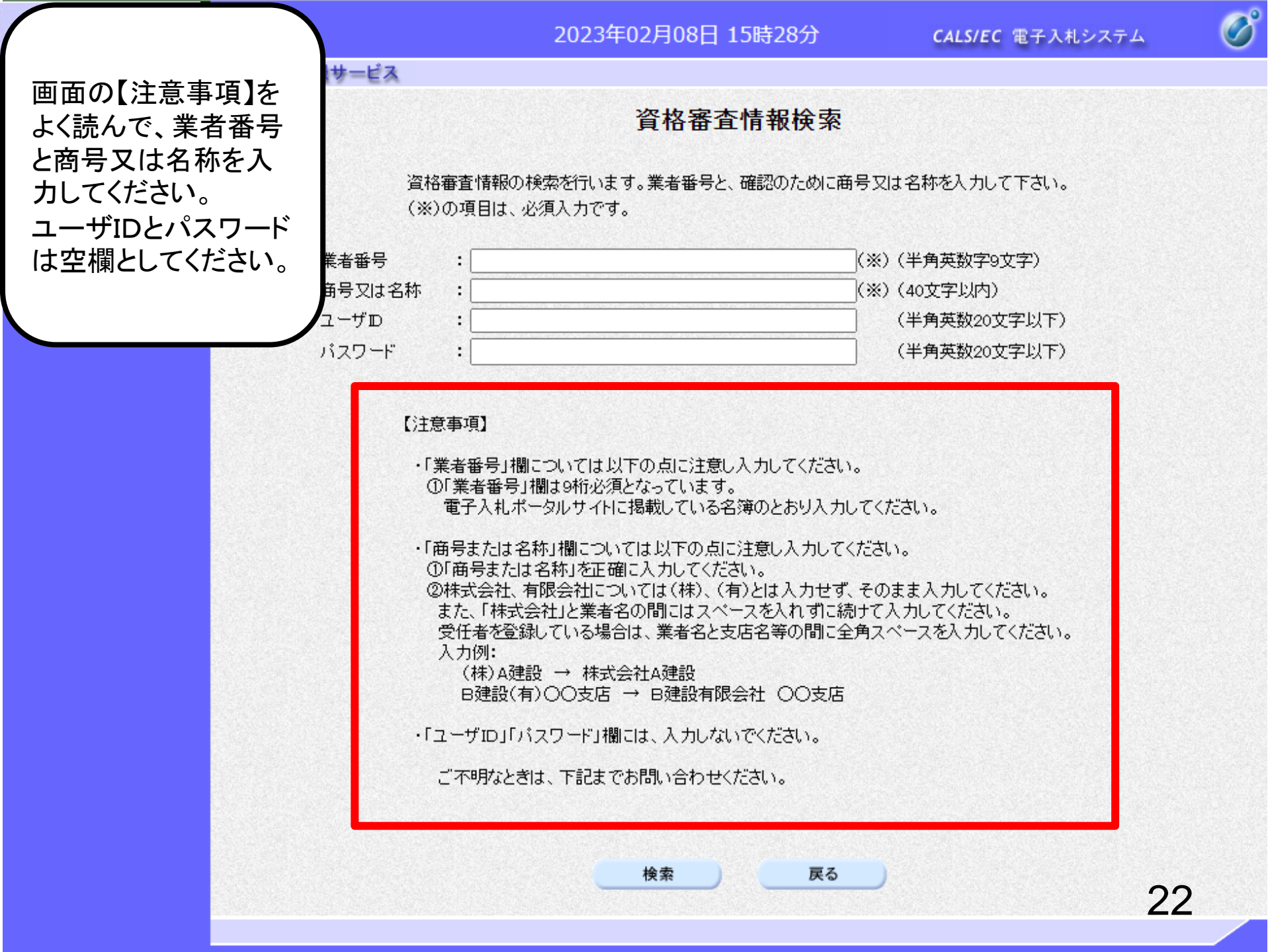

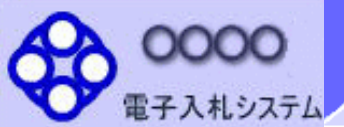

•利用者登録処理

2023年02月08日 15時28分

**CALS/EC** 電子入札システム

Ø

資格審査情報検索

資格審査情報の検索を行います。業者番号と、確認のために商号又は名称を入力して下さい。 (※)の項目は、必須入力です。

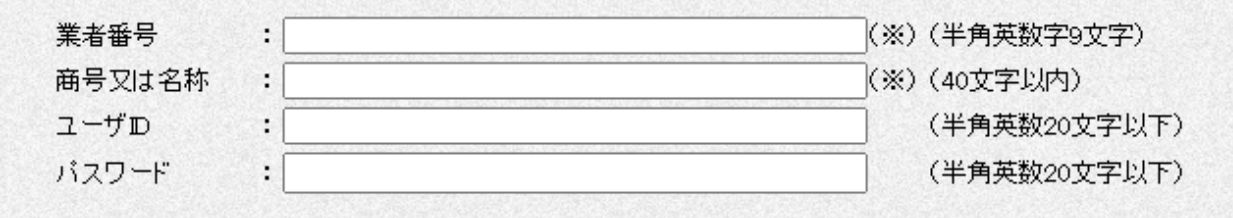

【注意事項】

入札情報サービス

 「業者番号」欄については以下の点に注意し入力してください。 ①「業者番号」欄は9桁必須となっています。 電子入札ポータルサイトに掲載している名簿のとおり入力してください。 ・「商号または名称」欄については以下の点に注意し入力してください。 ①「商号または名称」を正確に入力してください。 <u>右眼合対につい</u>ては(株)、(有)とは入力せず、そのまま入力してください。 間にはスペースを入れずに続けて入力してください。 業者名と支店名等の間に全角スペースを入力してください。 入力後、「検索」ボタンをクリック 建設 します。 B建設有限会社 OO支店 エラーメッセージが表示される場 入力しないでください。 合は入力内容を確認してください。 い合わせください。 戻る 検索

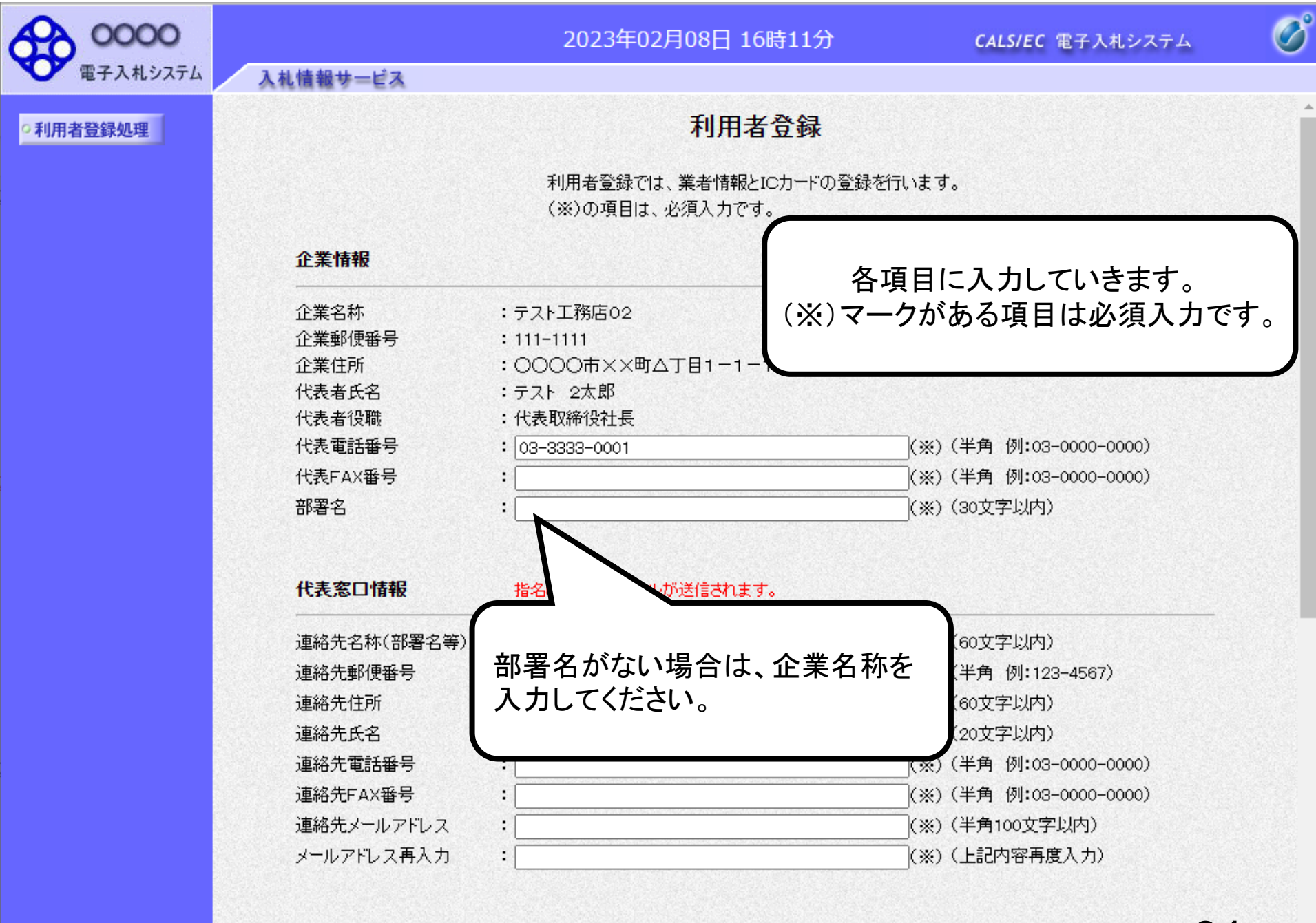

ICカード利用部署情報

24

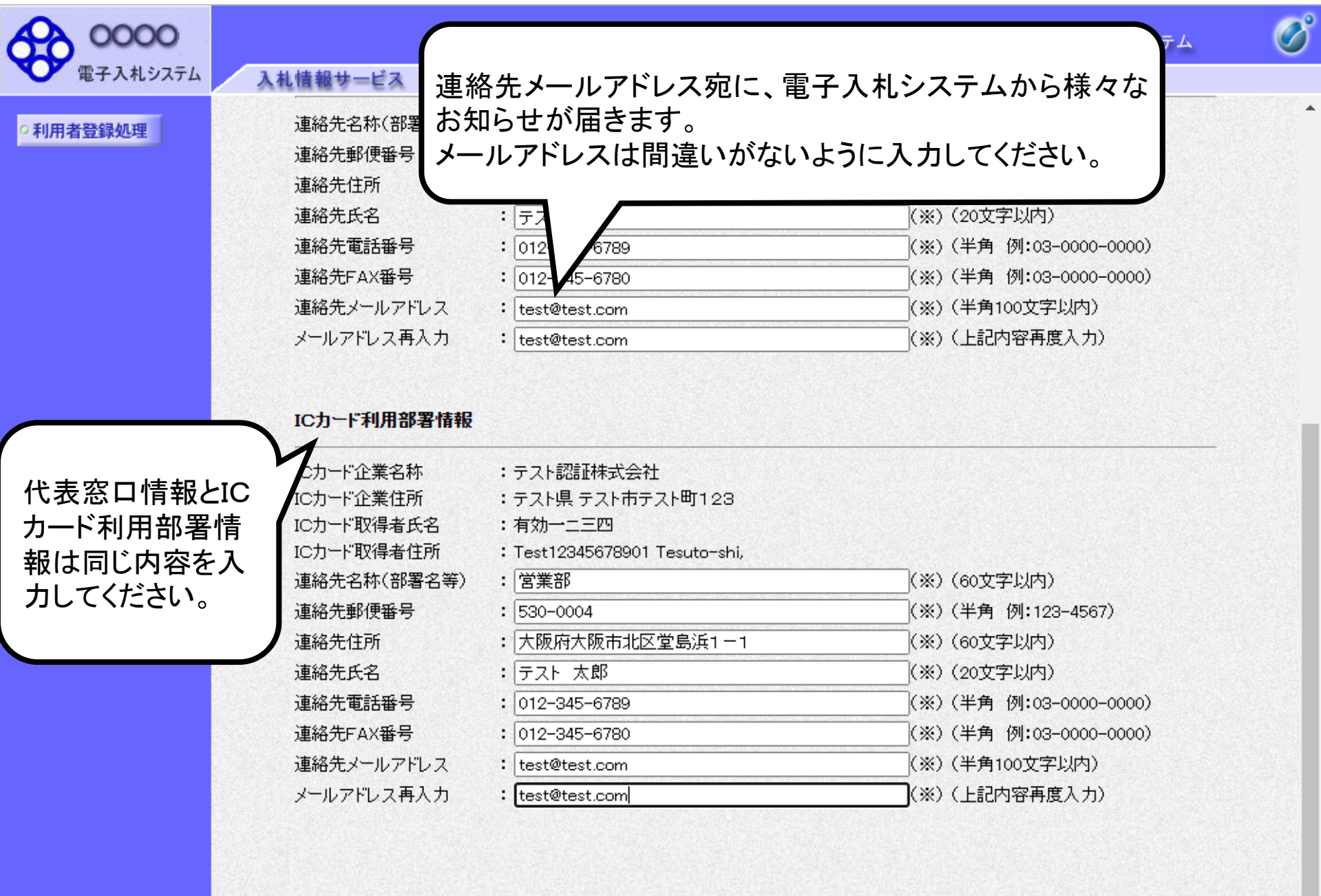

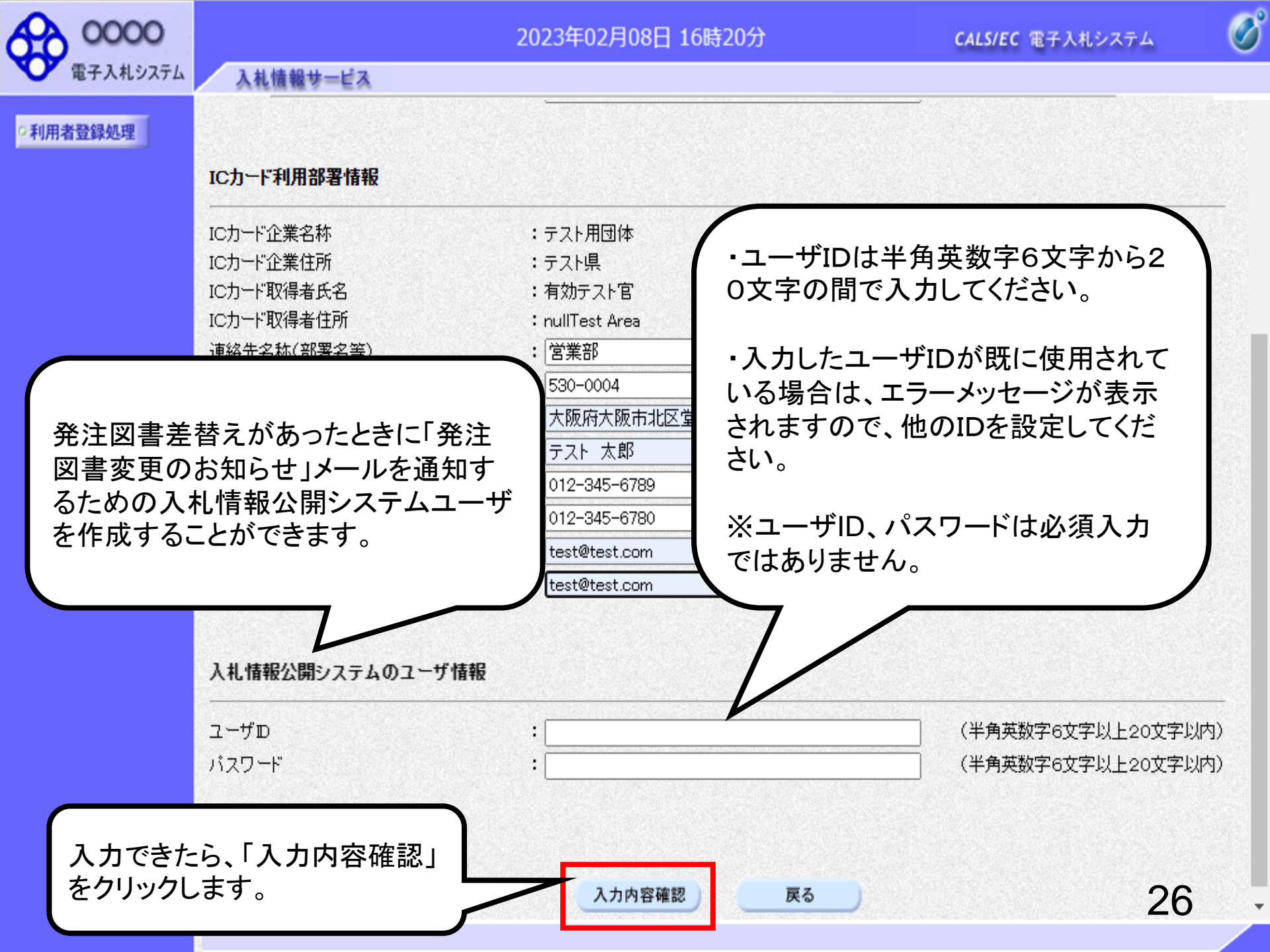

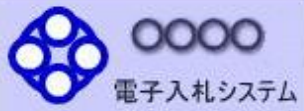

### 2023年02月08日 16時24分

CALS/EC 電子入札システム

B

27

¥

利用者登録処理

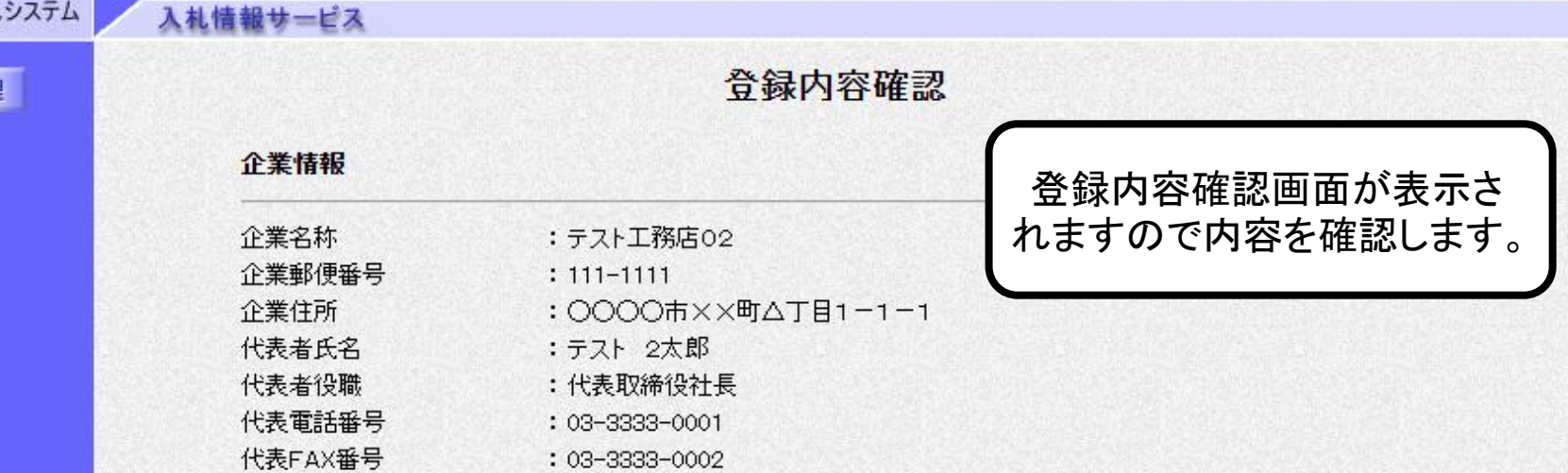

#### : 営業部

#### 代表窓口情報

部署名

| 連絡先名称(部署名等) | :営業部            |
|-------------|-----------------|
| 連絡先郵便番号     | : 530-0004      |
| 連絡先住所       | :大阪府大阪市北区堂島浜1-  |
| 連絡先氏名       | :テスト 太郎         |
| 連絡先電話番号     | : 012-345-6789  |
| 連絡先FAX番号    | : 012-345-6780  |
| 連絡先メールアドレス  | : test@test.com |
|             |                 |

#### IC力一片利用部署情報

| C力一ド企業名称                      | :テスト認証株式会社                               |
|-------------------------------|------------------------------------------|
| Cカード企業住所                      | :テスト県 テスト市テスト町1234                       |
| C力一ド取得者氏名                     | :有効一二三四                                  |
| C力一ド取得者住所                     | : Test12345678901 Tesuto-shi, Tesuto-cho |
| ± 6 か メキ ノナ エキ / ナロ 中国 ノナ トナン | · • • • • • • • • • • • • • • • • • • •  |

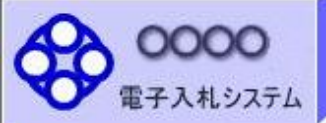

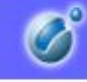

#### •利用者登録処理

#### IC力一ド利用部署情報

入札情報サービス

| ICカード企業名称 :   | テスト認証株式会社                              |
|---------------|----------------------------------------|
| ICカード企業住所 :   | テスト県 テスト市テスト町1234                      |
| ICカード取得者氏名 :  | 有効一二三四                                 |
| ICカード取得者住所 :  | Test12345678901 Tesuto-shi, Tesuto-cho |
| 連絡先名称(部署名等) : | 営業部                                    |
| 連絡先郵便番号 :     | 530-0004                               |
| 連絡先住所 :       | 大阪府大阪市北区堂島浜1-1                         |
| 連絡先氏名 :       | テスト 太郎                                 |
| 連絡先電話番号 :     | 012-345-6789                           |
| 連絡先FAX番号 :    | 012-345-6780                           |
| 連絡先メールアドレス:   | test@test.com                          |

従

#### ICカード情報

| 証明書シリアル番号 | : 3616724959297354037                                                          |
|-----------|--------------------------------------------------------------------------------|
| 証明書発行者    | : OU=TestAOSign G2 Certification Authority,O=Nippon Denshi Ninsho Co.Ltd.,C=JP |
| 証明書有効期限   | : 2023/10/01                                                                   |

入力内容を確認し、問題無ければ 「登録」ボタンをクリックします。

### 企業情報及び、ICカード利用部署情報の企業名称が ① 御社の企業名称であることを確認してください。

この内容でよろしければ登録ボタンを押してください この内容でよろしければ登録ボタンを押してください

戻る

登録

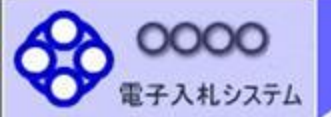

入札情報サービス

2023年02月08日 16時24分

CALS/EC 電子入札システム

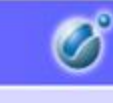

•利用者登録処理

利用者情報の登録が完了いたしました。 企業IDは999100000002311です。 登録完了後に登録したメールアドレスに登録完了メールが送信されます。 メールが配信されない場合には、登録内容を再度ご確認のうえ修正ください。

ブラウザを右上のXボタンで一度終了させて下さい。

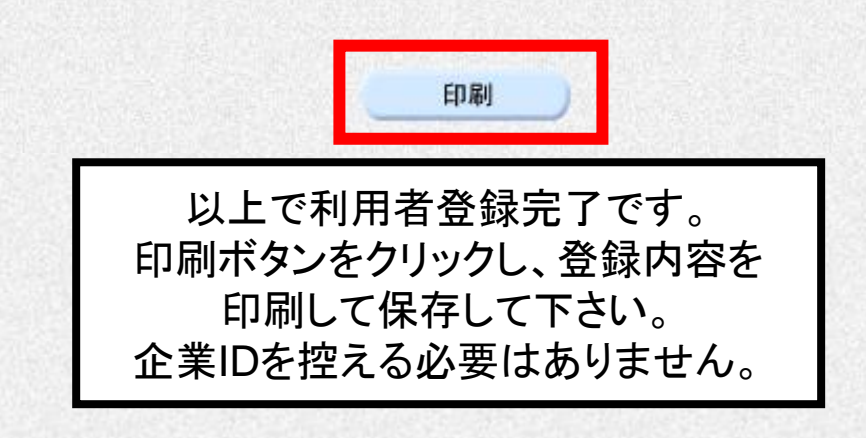

# 利用者仮登録となる場合

使いいただけます。

7月24日 17時13分

CALS/EC 電子入札システム

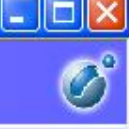

30

^

| ICカード利用部署情報         | ICカード利用部署情報                           |  |  |
|---------------------|---------------------------------------|--|--|
|                     | :北東組株式会社                              |  |  |
| IC力ード取得者氏名          | :北東 次郎                                |  |  |
| ICカード取得者住所          | : Touzai Touzai-shi, chuo-cho 2-3-4   |  |  |
| 連絡先名称(部署名等)         | : 営業部                                 |  |  |
| 連絡先郵便番号             | : 123-0000                            |  |  |
| 連絡先住所               | :北東市中央町2丁目3番4号                        |  |  |
| 連絡先氏名               | :日立 次郎                                |  |  |
| 連絡先電話番号             | : 044-812-73582                       |  |  |
| 連絡先FAX番号            | : 044-812-86812                       |  |  |
| き録している 連絡先メールアドレス   | : hokuto-001@hitacijoho.cojp          |  |  |
| うち「企業」にカード情報        |                                       |  |  |
|                     | : 121                                 |  |  |
|                     | : OU=CoreCA,O=e Japan2 Tech Center,C= |  |  |
|                     | : 2032/11/20                          |  |  |
| 2ージが表示              |                                       |  |  |
| ると仮登録とな 入札情報公園システムの | コーザ情報                                 |  |  |
| ユーザID               | : ID123123                            |  |  |
| パスワード               | : 111111                              |  |  |
| ICカード情報と名簿情報        | が一致しないため、このICカードは仮登録となります。            |  |  |
| た場合は、発発発達が行れ        | りれ、申請が承認された後、IOカードは利用可能となります。         |  |  |
| 審査を行い、審             | 間違っている場合は、メールが配信されませんのでご注意ください。       |  |  |
|                     | ◎発表ないた曲」で/セコン                         |  |  |
| 1日考察 この内容ではいければ     | '容穏ボタンを押してくださし)                       |  |  |

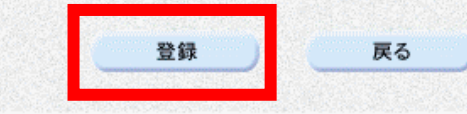

| CALS/EC - Microsof       | t Internet Explorer |                                                       | 3                       |   |
|--------------------------|---------------------|-------------------------------------------------------|-------------------------|---|
| <b>00000</b><br>電子入札システム | 入札情報サービス            | 2007年07月24日 17時13分                                    | <b>CALS/EC</b> 電子入札システム | Ø |
| ○利用者登録処理                 |                     |                                                       |                         |   |
|                          |                     |                                                       |                         |   |
|                          |                     | 別述番貨か必要なため、加登録となりました。<br>仮登録完了後に登録したステルマドレット仮登録完了ステルが | 送信されます                  |   |
|                          |                     | また、審査の結果はICカード利用部署情報の連絡先メールアド                         | レス 宛てにご連絡いたします。         |   |
|                          |                     | メールが配信されない場合には、申請内容を確認して、申請先に                         | こお問合せください。              |   |
|                          |                     | ブラウザを右上のXボタンで一度終了させて下さい。                              |                         |   |
|                          |                     |                                                       |                         |   |
|                          |                     | 印刷                                                    |                         |   |
|                          |                     |                                                       |                         |   |
|                          |                     |                                                       |                         |   |
|                          |                     |                                                       |                         |   |
|                          |                     |                                                       |                         |   |
|                          |                     |                                                       |                         |   |
|                          |                     |                                                       | 31                      |   |

件名:

◇利用者仮登録のお知らせ

仮登録の連絡メールサンプル

利用者が以下のように仮登録されましたのでお知らせ致します。 このメールは登録された連絡先メールアドレス宛に送信されています。

調達機関名称:

業者番号:**K10011212** 企業名称 :ooo工務店 連絡先氏名:oo 太郎 連絡先住所:神奈川県川崎市高津区××××

シリアル番号 :123456789(10進) 証明書有効期限:2012/12/31

E-mail : <u>sys-e-cydeenaspmgr.va@hitachi-systems.com</u> ヘルプデスク E-mail: <u>sys-e-cydeenasphelp.rx@hitachi-systems.com</u> ヘルプデスク URL :

利用者仮登録が完了すると、利用 者仮登録のお知らせがメールで届 きます。 件名:

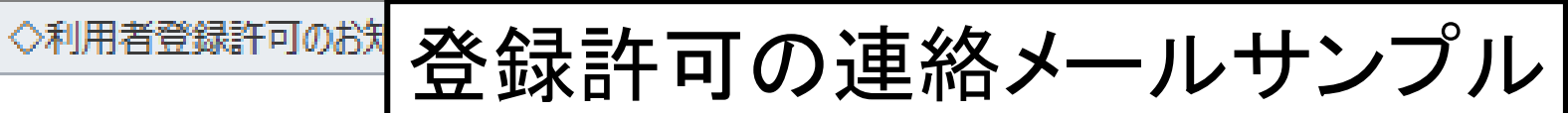

利用者登録が以下のように許可されましたのでお知らせ致します。 このメールは登録された連絡先メールアドレス宛に送信されています。

調達機関名称:

企業ID :**999110000000101** 企業名称 :ooo工務店 連絡先氏名:oo 太郎 連絡先住所:神奈川県川崎市高津区××××

シリアル番号 : <mark>123456789(</mark>10進) 証明書有効期限: <mark>2012/12/31</mark> 発注機関側で審査が完了し、登録 されたICカードが許可された場合、 利用者登録許可のお知らせがメー ルで届きます。 利用者登録が完了となり、電子入 札システムが利用可能となります。

E-mail : <u>sys-e-cydeenaspmgr.va@hitachi-systems.com</u> ヘルプデスク E-mail: <u>sys-e-cydeenasphelp.rx@hitachi-systems.com</u> ヘルプデスク URL : 件名:

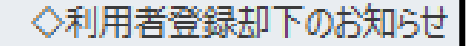

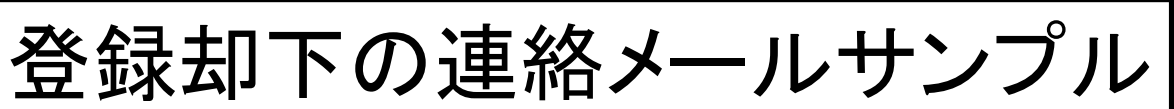

利用者登録が却下されましたのでお知らせ致します。 このメールは登録された連絡先メールアドレス宛に送信されています。

却下の理由:理由内容

調達機関名称:

業者番号 :**K10011212** 企業名称 :ooo工務店 連絡先氏名:oo 太郎 連絡先住所:神奈川県川崎市高津区xxxx

シリアル番号 :123456789(10進) 証明書有効期限:2012/12/31

E-mail : <u>sys-e-cydeenaspmgr.va@hitachi-systems.com</u> ヘルプデスク E-mail: <u>sys-e-cydeenasphelp.rx@hitachi-systems.com</u> ヘルプデスク URL :

発注機関側で審査が完了し、登録 されたICカードが却下された場合、 利用者登録却下のお知らせがメー ルで届きます。 却下の理由を確認してください。